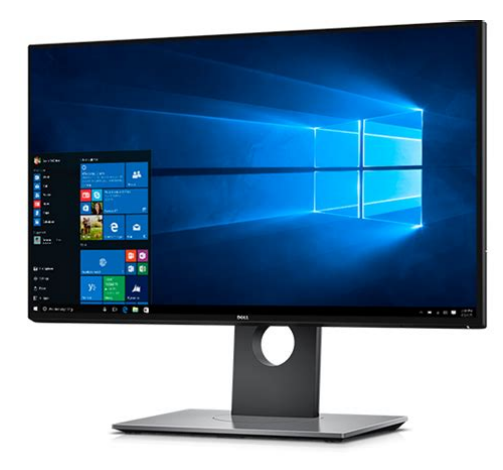

File Name: Dell St24 Manual.pdf Size: 2561 KB Type: PDF, ePub, eBook Category: Book Uploaded: 14 May 2019, 18:36 PM Rating: 4.6/5 from 824 votes.

### Status: AVAILABLE

Last checked: 15 Minutes ago!

In order to read or download Dell St24 Manual ebook, you need to create a FREE account.

**Download Now!** 

eBook includes PDF, ePub and Kindle version

|   | Rec | ister | a | free | 1 | month | <b>Trial</b> | Account. |  |
|---|-----|-------|---|------|---|-------|--------------|----------|--|
| - |     | -     |   |      |   |       |              |          |  |

**Download as many books as you like (Personal use)** 

**<u>Cancel the membership at any time if not satisfied.</u>** 

**Join Over 80000 Happy Readers** 

### **Book Descriptions:**

We have made it easy for you to find a PDF Ebooks without any digging. And by having access to our ebooks online or by storing it on your computer, you have convenient answers with Dell St24 Manual . To get started finding Dell St24 Manual , you are right to find our website which has a

comprehensive collection of manuals listed.

Our library is the biggest of these that have literally hundreds of thousands of different products represented.

×

### **Book Descriptions:**

### **Dell St24 Manual**

Also, it has a low brightness and uninspired games and movie performance. Unfortunately, it earns that low price with unresponsive OSD buttons, difficult or each connections, and uninspiring movie and games performance. Also, although VGA, DVI, and HDMI connections are included, Dell ships the ST2420L with only a VGA cable. The bezel is a short 0.75 inches wide on the right and left sides. The panel itself is about 0.6 inches thick initially, and extends back another 1.75 inches to include the ventilation system and connection options, bringing the panels full depth to 2.35 inches. The bottom of the bezel ends prematurely, revealing about an inch of eyecatching gray that otherwise would not be seen. In the bottom middle of the bezel below the Dell logo is a white LED that illuminates the aforementioned gray, creating a cool look. Unfortunately, the amount of light emitted isnt enough to illuminate the onscreen display OSD array in the dark.And we found the ST2420L was very susceptible to rear force, especially compared with the Samsung PX2370. The monitor is capable of a 10degree back tilt, but offers no other ergonomic options. A few inches below that are the connection options, which consist of HDMI, DVI, and VGA, with no additional connections available, and Dell includes only a VGA cable as the sole cable option. The connections face downward and are tucked up into the chassis in a way that makes them particularly frustrating to accesswe prefer it when connections face outward, as on the PX2370, instead of downward. When connections face downward, it usually means youll need to turn the monitor sideways to connect it or at least get really low in order to see them clearly. The placement of the ST2420Ls DVI port is particularly annoying. Its located directly over the foot stand, near the neck of the display, making connection an awkward endeavor. In place of buttons, Dell uses touch areas, each denoted by a small gray dot.http://www.wtmaa.net/userfiles/inspire-leg-press-manual.xml

# • dell st2410 monitor manual, dell st24 manual, dell st24 manual download, dell st24 manual pdf, dell st24 manual free, dell st24 manuals, dell st24 monitor.

Touching any of the dots brings up the OSD menu, which pops up parallel to the array, and each option corresponds to one of the four touch areas. Once a new menu comes up, the function of the touch area changes dynamically, as the top two touch areas become the up and downarrow buttons used to navigate through the newly seen menu. Since any labels for the OSD are on the screen other displays typically label them on the bezel, calibrating the display in a dark room should have proven painless. Unfortunately, the lack of a discernable separation between the areas, coupled with lack of illumination and the inconsistent responsiveness of the touch areas, frequently made what is normally a fairly seamless process on other Dell monitors a frustrating chore in this case. The presets are separated into two categories, Graphics and Video. There are six Graphics presets to choose from Standard, Multimedia, Game, Warm, Cool, and Custom. Its Video presets are Movie, Game, Sports, and Nature. The presets change the color balance and contrast with the intent of being appropriate to the task at hand. Certain presets also include options to adjust the hue, sharpness, and color saturation. Also, there are additional options for setting the OSD to stay onscreen up to a minute useful for anyone who will spend a good amount of time calibrating. The display posted a composite score of 87 on CNET Labs DisplayMatebased performance tests, more than a few points lower than the Samsung PX2370s 96. The ST2430L performed well in most of our color and grayscale tests, displaying up to a 253 white level and down to a level 4 dark gray, indicating that the monitor would not oversaturate colors and would be able to display dark detail in moviesboth of which we found to be true in our realworld testing. We did see some color compression at the light end of the color scales, particularly in the color red. This indicated that the ST2420L has a lower

## gamut than the PX2370, which didnt have this problem.<u>http://www.pkreality.sk/images/data/inspire-m3-leg-press-manual.xml</u>

Also, thanks to the displays low luminance level, we saw minimal backlight bleedthrough on our dark screen test. We also saw some sparse evidence of static ghosting. Fonts were visible down to a 6.8 size. We were able to marginalize the green tint effect by adjusting the hue downward, but this had the unfortunate side effect of pulling much of the red out of the picture as well. As for dark details, we could see most of the intended dark detail of the Navis hair in dark scenes. We looked at WoW in the Dell ST2420Ls Game preset and found the display delivered an image with colors that were somewhat drab and lacked vibrancy and pop.Lets round up some of its best. Lets round up Amazons best gems. Here are some of the best Hulu has to offer. Here are some of the hidden gems on. Lets round up Disneys best gems. We delete comments that violate our policy, which we encourage you to read. Discussion threads can be closed at any time at our discretion. Our payment security system encrypts your information during transmission. We don't share your credit card details with thirdparty sellers, and we don't sell your information to others. Please try again.Please try again.Whether you're looking to mount it on the wall or just get it off your desk, this bracket will let you connect your monitor in seconds. Works with double and triple and more mounts too!Just remove the existing base and snap ours in place instead then connect it right to the VESA mount. We've tested our mount extensively to make sure it fits your monitor just right. Our bracket is guaranteed to fit your monitor, or your money back. Show details. Sold by HumanCentric and ships from Amazon Fulfillment. Sold by HumanCentric and ships from Amazon Fulfillment. Please try your search again later. Our VESA adapters allow nonVESA monitors to be mounted to a desk mount, articulating arm, or any other VESA mounting system. Carefully check the model number of your monitor before placing an order.

See below for the compatibility information for this adapter. MI7921 SitStand Desk Mount Workstation, Height Adjustable Standing Desk, Ergonomic, M. Merchant Video Videos for related products 702 Click to play video Direction Desk Single Monitor Mount Installation Video Direction Desk Videos for related products 211 Click to play video Slendor standing desk Hengtek Proud Deals Videos for related products 418 Click to play video Installation Guide For DM2000 Dual Monitor Desktop Mount Kanto Living Next page Upload your video Video Customer Review VIVO Dual Computer Monitor Desk Mount Stand Vertical STANDV002R See full review V I V O Onsite Associates Program To calculate the overall star rating and percentage breakdown by star, we don't use a simple average. Instead, our system considers things like how recent a review is and if the reviewer bought the item on Amazon. It also analyzes reviews to verify trustworthiness. Please try again later. R 4.0 out of 5 stars The stabilizer it came with was pretty useless for me because the monitor I used it on has a curved back which blocked the stabilizer. Although, I found it fine without the stabilizer. The manufacturer states that it is not designed for vertical use, but I have had no problems thus far. Consider a new monitor Its really Dells fault for making monitors without a proper VESA mount or my fault for not realizing it when I bought it. You should really look into a new monitor before buying this, as new monitors are pretty cheap. But this worked well for my needs.Lets me attach my monitor to a VESA compliant mount. Gives you some space to work with as well.In order to navigate out of this carousel please use your heading shortcut key to navigate to the next or previous heading. Hence the winner was naturally Flipkart. Regarding the monitor, its quite huge to me at least, coz I used a 18.5 in LED earlier.

### https://www.thebiketube.com/acros-02-pontiac-bonneville-owner-s-manual

The display is quite good and the front panel soft touch buttons are placed very intelligently so accessing the monitor menu is also easy. A DVI cable came bundled with the monitor, and I had. READ MORE Sourav Chakraborty Certified Buyer, Kolkata Jul, 2014 4 2 Permalink Report Abuse 4 good monitor for home use i buy it from nehru place.READ MORE karamveer mudgle Sep, 2012 1 0

Permalink Report Abuse 5 Awesome Display Moniter at Best Price Too Cool Display. Best Money Can buy for 10000. I was looking was perfect display and i have found one One thing is i have not received power cable with this. READ MORE Sudhir Desai Certified Buyer, Sanquelim Jun, 2014 1 1 Permalink Report Abuse 5 Worth Purchase I bought this product 22nd August 2014 at 10K from WS Retail. I found this monitor worth buying from display, resolution and usage standpoint. I use it for long continous hours sessions, It is one of my best purchase with optimum research across all the platforms. One thing which i would like to share is that Flipkart offers better price than Dell Exclusive stores, so one must not think of going there and wasting time. READ MORE Bharat Dua Dec, 2014 0 1 Permalink Report Abuse 5 Absolutely love this product I was fortunate to get it on a sale and flipkart delivered pretty quick as well. Love the contrast and brightness and response time feels sub5 ms at times. Overall, a great buy READ MORE Piyush Mishra Certified Buyer, Bangalore Dec, 2014 0 0 Permalink Report Abuse 5 Awesome at the price I am a gamer. And hats off to DELL. Very competitive price for the product I got it at Rs. 10400 using SBI card 10% cashback. Have been using it since about 5 months now. Works pretty awesome. Nothing more you can expect from a screen. It does the job it is made for. Con The box does not contain an HDMI cable.

### https://modlingua.com/images/Craftsman-Sander-Polisher-Manual.pdf

READ MORE Mahesh V Certified Buyer, Namakkal Nov, 2014 0 0 Permalink Report Abuse 5 Best monitor I recently got this monitor and I have to say its awesome the contrast is too good than my lenovo monitor and it have power saving which is important for big monitor. READ MORE Krishan Kumar Agrawal Oct, 2014 0 0 Permalink Report Abuse 4 VALUE FOR MONEY This monitor ticks all the boxes for a regular display. For standard use, the monitor comes with several convenient TVlike presets meant for different types of content. Make sure you calibrate for your usual most used angle of view as the colours will vary along the outer edges, and when you change your angle of view. The monitor came packaged with. READ MORE Shyam Madhavan Sarada Certified Buyer, Bengaluru Aug, 2014 0 0 Permalink Report Abuse 5 nice monitor Nice display, perfect for my budget, 24 inch is great size for work. Despite TN panal the colours and quality is nice. Touch sensitive buttons are easy to use. Post your guestion Safe and Secure Payments. Easy returns. 100% Authentic products. I suspect there may be something to do with the switch that shuts off when the case is opened. This is the last thing I remember before going to bed, that the case was slightly open and I pushed it closed. In the morning, got amber flashing light when tried to turn it on. The first times there was the usual whirring sound but with more attempts, the sound no longer occurred. I tried unplugging, turning it off by holding in button, removing all peripherals, the usual things. Nothing. Do you think this could be caused by battery. IT only tells me that it is entering power save mode when I turn on the monitor. I wonder if it needs to have the front of case replaced. IT was working fine up until now, with a few times when it acted like it was not going to turn on until I pressed the on switch again. I have an optiplex gx620.

#### http://marcorainelli.com/images/Craftsman-Router-Table-Owner-S-Manual.pdf

If reseating the power cable to the motherboard and checking the voltage selection doesnt solve it, try to swap in a known good power supply if you have one available. If a known good power supply has the same issue, you're most likely looking at a motherboard replacement. During the use of the PC. Only when you try to turn on the PC for the first time for the day. Your answer will determine our troubleshooting path. Ive given up on the Dell computer and replaced it now with a new one. I took it to a local computer repair shop and they got it to come on by jiggling the power cord. I needed it to be more reliable and replacing the motherboard and power supply seemed a bit like throwing good money at bad. Just not worth it for a machine that is five years old. It probably would have run for quite some time after replacing the power supply. I hope to see you around SpiceWorks again. I have a dell studio xps with an i7. Recently it has been freezing in the middle of doing simple things but I tend to believe that the pc is not frozen and it may just be the video card. Usually when

that happens and I resart the computer my monitors will not come out of power save mode. Seems like every 2nd or 3rd restart it will come out of it and work fine for a little bit.When I try to start normally nothing happens, it just brings me back to the same error page. When I try to restart from.that point I hear 4 beeps while starting up and then nothing.Please note that I did replace the video card today with a radeon that I had laying around. I installed the drivers and it seemed to be ok for about 30 minutes.How do I fix this I cannot access anything on my computer. Help!Please i need your help If you can reply to this, it would be very much appreciated. Also, please remove your email address from the post to protect your privacy. Thanks! Given that it has been two months since you posted this, do you still require assistance. Please let me know and Ill be happy to help.

Ive got some guestions about your system and whats happening. If you can answer these, it will give us something to go on. For example, is it a Dell Optiplex, Latitude, Inspiron, Precision etc. Does this mean that you are getting no information on the monitor or LCD panel The beeps that you are hearing are likely to be system beep codes and its important to count the pattern of beeps. An example is 3 beeps followed by a short pause, another 3 beeps followed by a short pause and then a final 2 beeps followed by a long pause before repeating. Did anything happen at the time that the system started giving you this problem. For example, did the power cut out in your building when the system was on I have tried the troubleshooting procedure instructed in the monitor user manual and based on that the monitor looks fine.Last time when I could get the screen, I reset the monitor to factory setting but apparently it didnt help either. It could be that the system is having issues switching on or restarting or it could be an issue with the monitor itself. I have some questions Id like to ask and if you can answer these, it would be a great help Are you using a VGA cable, DVI cable or HDMI cable or are you using any dongles to convert the signal When the issue occurs, please check the power button LED. Is this showing a solid amber or flashing amber light Does the monitor show an image after doing this Does this make a difference Do you get the same issue occuring on a different system However, I disconnected the VGA cable and connected the monitor to the system using a HDMI cable.I also tried the Selftest instructions that found in the monitor user manual and based on that the monitor looks fine. I had the same problem with the computer entering power save mode on start up. I removed two 1gb ram and the computer starts. When the computer failed to start there was a continual beeping alarm.

Is the problem with the ram Regards JohnSame Dell ST24 monitor that worked fine with Inspiron. I get the power save mode, screen goes black. After a few minutes computer comes back on power light stays green, no beeps, etc. Didnt know how else to reach u besides responding to an existing thread. What are the site fire steps to resolve this If you can answer the following questions, this will help a great deal This should be printed on the system itself. Again, this should be printed on the monitor. On Dell monitors, this information would be found at the back of the monitor. Do you see the Dell splash screen at startup. If not, please describe what happens when you switch the system on. What colour is the power button LED. Also, is it flashing or is it a solid colour. Please keep an eve on these LEDs and tell me what LEDs stay lit, if any. About a year ago this happened and I found a power up sequence on the internet that worked. I cannot refind this sequence. Do you have a suggestion In case it is another component causing this issue, I would advise that you remove the following components from the system Do you still see the flashing amber power button LED It is a Dell Inspiron, it has been packed up for over a year but packed very well. I unboxed it today and the monitor is stuck in power save mode as well. I have checked the VGA cord by exchanging it with one that is working properly and I have also switched the monitor to one that is on another system and am having the same issue. When I power on the system the single light remains white, when I power on I hear no beeps or sounds other than the system itself, however when I power off the system it and the extra monitor makes the noise that is normal for power down. Please if you can offer anything I would greatly appreciate it. Would that make a differenceThis should be printed on a label attached to the system. If you do not know, please send me your system service tag by private

message.

For example, the startup sound when Windows first loads. If so, then the system is booting successfully. Please doublecheck the back of your system for any other video ports for example, HDMI or DVI ports. In your case, I would advise that you check eBay or other thirdparty sites to try and source an XPS 400 power supply to resolve this issue. I have tested this guide with a couple computers, so let me know, if you have some problems. Before nVidia drivers installation. Check is your nVidia card supported. List of Supported NVIDIA GPU Products, your. This is what I got after doing so Seems to be running at a lower res in a small portion at the center of the monitor. I know I could change driver in the xorg.conf from nvidia to nouveau. But that has lead to many things for me, but not to a working x server; But I dont know if its possible It was a awhile since I did it before on my laptop, so I wanted tested method for my server. It Failed. Well, this time it worked. Go figure. I kept using it for a few weeks anyways, but now I've tried going back to the original drivers. I've recreated the initramfs using dracut, but it doesn't change anything. Any ideas Thanks! Could you also post errors what you get when you try boot using newer 3.5.42.fc17.i686 kernel Are they high As a result, it doesn't recognize my monitor's native resolution, so I can't even select that. Additionally, I have the same problems that happened from installing the nVidia drivers, which is that the startup, shutdown, and virtual terminal screens look messed up. More specifically, text appears as blobs and startup shows a messed up looking progress bar at the bottom of the screen.Or is it even working normally now with older kernel I just tried rebuilding the initramfs file for the older kernel using dracut, and that caused it to have the same problems. Restoring the old initramfs reversed the issue again. It seems like dracut is creating bad files.

Maybe the info it uses to build the initramfs is bad Could you post output of following commands example to Now, I can't remember if I rebuilt the initramfs before rebooting after I uninstalled the nVidia drivers. Could booting off the old initramfs file have corrupted my system So thanks for the log files and there is very likely the reason causing this problem. Any idea why that file was named slightly different than what we were searching for Before I followed this guide, I had tried unsuccessfully to install the driver using the download from the nVidia website. I wasn't aware it had done anything at all though, since the installer would just fail. It worked perfectly. Also, it lags a lot when I open the Activities panel. With Nouveau, it doesn't happen, although installing NVIDIA driver fixed some other problems. Is it normal I have a NVIDIA 9300M GS, and I actually have Fedora 17 with Nouveau because I'm scared to slow my system again with NVIDIA. Thanks! I moved to ubuntu because i had problems with video drivers on Fedora, but now i'm back on Fedora and with this guide i have no more problems with my videocard. The only thing I found was that I had to add Learn how your comment data is processed. Please consult the manpages and the authorsupplied webpagesAlso please tell us if your scanner The backend needs work especially in the quantization code but it may work. Apparently all other devices are rebadged Artec scanners. Needs better calibration.Please tell us if it works. Same as MD5345 Same as MD5345 Please tell us if this scanner works. For other Mustek BearPaws, look at the Plustek and the MA1509 backend. Please test. Same as BearPaw 2400 TA Plus. Same as BearPaw 2400 CS Plus. Testers welcome. Please contact me if you own this scanner. Please tell us if this scanner works. Please contact me if you own such a device. Is reported to work. Needs testing. Transparency adapter completely untested. Please contact me if you own such a scanner.

Prototype backend available Only gray mode. All major functions necessary for scanning are supported. This backend should work with all Ricoh scanners in the IS450 family as well as the IS420 series, but the IS420 has not yet been tested. Features provided by the optional Image Processing Unit IPU are not yet integrated into the backend, as my scanner lacks the IPU. Certain nonscanning features, such as those related to scanner maintenance, are not supported. Such features would be better implemented in a separate standalone tool. Reports are welcome. It needs

more work especially for the Ricoh scanners. Patches are welcome. Reports are welcome. Supports 75, 150, 300, 600, 1200600x1200 dpi resolutions. Does grayscale or colour scans in the following sizes wallet, 3x5, 4x6, 5x7, 8x10, letter. If its the same as the 600 II EP, it may work. Please contact me if you own such a device. SCSI driver issue Please contact me if you own such a device. Please contact me if you own such a device. SCSI driver issue Please contact me if you own such a device. Please contact me if you own such a device. SCSI driver issue Please contact me if you own such a device. Please contact me if you own such a device. Please contact me if you own such a device. Please MP730 Photo Please tell us how well the scanner works. However, there may be links to information about them or standalone programs. Maybe similar to SCSI version or as6e The scanner with product id 0x4002 is supported by the gt68xx backend, however. Same as UMAX Astra 6700. Same as UMAX Astra 4500. Dmitri Katchalov did some investigations on this scanner. If you want to write a backend, contact him see link. See link for details. With transparency adapter. See link for more information and test program. No details known. Some information is available. Passtrough ADF scanner. Highspeed passtrough ADF color scanner. Highspeed passtrough ADF scanner. Highspeed passtrough ADF color scanner. Similar to DR6080C, but can scan in color. Scanner cardridge for Canon inkjet printers.

Scanner cardridge for Canon inkjet printers. Scanner cardridge for Canon inkjet printers. See link for details. See link for details. See link for details. See link for details. See link for details. for details. Typenumber U0001HB21, another type nr on the inside 7510051200 Businesscard reader. See link for details. See link for details. No details known. No details known. See link for details. Not compatible to snapscan backend. Its not known if it may work with epson or epkowa backend. See link for details. See link for details. Identical to the Beng Prisa 620P. See link for details. However, its detected as mass storage device so just mounting it is reported to work. See link for device data. No details known. 10x15 cm. Maybe similar to Photo Scanner 1000 See link for details. See link for details. See link for details. See link for details. Therefore the scanner is unsupported on other platforms. See link for details. See link for details. See link for details. for details. Maybe the same as the Plustek Spectra ADF See link for details. See link for details. Looks similar to X1240, X1250 and X1270. See link for details. See link for details. There seem to exist two different scanners with that name. See link for details. There seem to exist two different scanners with that name. See link for details. See link for details. See link for details. See link for details. See link for details. See link for details. Same as Visioneer Onetouch 4400. See link for details. See link for details. See link for details. Seems to be similar to the Microtek 330 CX and is detected by the microtek2 backend. Scanning doesnt seem to work however. Appears to be similar to ScanMaker 3880. See link for details. See link for details. See link for more details. USB vendor and product ids to be checked. SCSI seems to work with microtek2 backend. Realtek RTS8801B. See link for details. See link for details. May work with vuescan. See link for details.

See link for details. See link for details. No details known. See link for some information. See link for some information. See link for some information. In this case it could be supported by the mustek SCSI backend. USB business card scanner. Maybe works as USB storage device Same as Mustek 12000 P. ASIC 1505. See link for details. See link for details. Possibly similar to LS8000 ED. See link for details. See link for details. See for a standalone scanning tool. See for a standalone scanning tool. Some information is available. Film scanner that can scan directly from the magazine. Bookscanner. Product id 0x040b is supported by the gt68xx backend. Product id 0x040b is supported by the gt68xx backend. No further information available. No further information available. Other labels on the scanner include ADF Color Scanner and SF600AS. Maybe the same as the IBM ADF Color Scanner name not known yet. Scanner name not known yet. Scanner name not known yet. Scanner name not known yet. Scanner name not known yet. No details known. See link for details. No details known. But is reported to partly work with pxscan. See link. No

details known. See link for details. No details known. No details known. No details known. No details known. No details known. No details known. No details known. RealTek RTS8801. No details yet. Originally manufactured by PFU No details yet. See link for details. See link for details. See link for details. See link for details. See link for details. See link for details see link for details. See link for details see link for details. See link for details work on a backend has started, contact the author for details see link Same as PIE Primefilm 2600 PRO. Work on a backend has started, see link for more information. See link for details. Some information is available.

See link for a project for that scanner taht may support it in future. See link for a project for that scanner. See link for details. See link for details. Same IDs as Plustek OpticPro ST24. See link for details. See link for details. See link for details. See link for details. See link for details. Avision iVina FB1600 clone Same as Avision iVina FB2400. See link for more details. See link for more details. No details known. See link for details. No further information available. Uses a Primax ID. Looks similar to Primascan Colorado 2600u. Same as Microtek Scanport 3000. See link for details. Uses a Primax ID. Chipset is RTS8801C.See link for details. See link for details. See link for details. details. More details would be appreciated. See link for details. See link for details. Different id compared to One Touch 4800 Yet another USB id. Different id compared to 4800 One Touch Partly working. However, there may be links to information about them or standalone programs. However, at this stage, only a handful of cameras are definitely known to work with SANE. Other cameras will probably work if the native file format is EXIF or JPEG. Testers welcome! Handle with care. Obsolete, use test backend instead. Also serves as example for SANE backend options. Supports IPv4 and IPv6. NEW! means brandnew to the UNMAINTAINED means that nobody maintains that backend. Expect no You are welcome to take over It may be supported by other backends, however.But the quality Some rather exotic features may be missing. Accessory Kit PI035794 Up to 2000 human face. High Accuracy Professional deep learning algorithm, high recognition rateWeight 0.72kg1.6lbIndoor, incline installation for fixed dome.Outdoor or indoor cable junction box for IPC23XX OEM seriesExtra back outlet.Single AC Power Supply AC power adapter not included. AC power adapter not included. AC power adapter not included. AC power adapter not included. AC power adapter not included.

http://eco-region31.ru/02-pontiac-bonneville-owner-s-manual